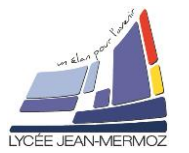

## 1. Balisage d'un fichier HTML avant de le "décorer" :

a) <u>Reprenons la page sur Jean de la Fontaine de la séquence S7 :</u>
I) Compléter le fichier si besoin est, afin qu'il contienne tout le poème puis enregistrer-sous le nom « JeandelaFontaine.html »

Réponse :

b) <u>Structuration du document : découverte des balises <span...> </span> et <div...></div>:</u>
II)Baliser chaque strophe et chaque rime du poème situé dans le document html pour qu'il ressemble à ceci puis puis sauver - le sous le nom « JeandelaFontaineQ2.html »

Réponse :

III) Ouvrir le document dans le navigateur. Que constate-t-on ? Est-ce normal ?

Réponse :

c) Création du fichier CSS :

IV) Ajouter ce lien dans votre fichier et enregistrer sous « JeandelaFontaineQ4.html » Réponse :

V) A l'aide du bloc note, créer le fichier "styleperso.css" contenant le texte suivant:

VI) Ouvrer alors le document HTML avec le navigateur. Le voilà enrichi suivant le cahier des charges !

VII) Compléter le fichier styleperso.css par une définition de la balise <h1></h1>afin que le texte des très gros titres apparaisse aligné à droite, de couleur blanche sur fond gris.

Réponse :

VIII) Modifier uniquement le fichier styleperso.css pour que sans avoir à modifier le fichier html on ait :

- Les strophes alignées à droites et écrites en rouge.
- Les rimes écrites en noir sur fond jaune.

Sauvegarder sous stylepersoQ8.css et changer dans la page html le lien et sauvegarder sous «JeandelaFontaineQ8.html »

Réponse :

2. Gestion des polices de caractères :

a) Découverte de la syntaxe CSS pour la gestion des polices:

b) <u>Exercice:</u>

IX) Modifier et compléter la feuille de style stylepersoQ8.css et la sauver en stylepersoQ9.css pour que : (Pensez également à modifier en conséquence le <head></head> du document html et le sauver sous «JeandelaFontaineQ9.html »)

- Le texte des très gros titres <h1></h1>soit :
  - Souligné,
  - Dans la police Fantasy d'une taille de 30px
- ↓ Le texte des gros titres <h2></h2>soit :
  - Aligné à droite
    - Dans la police Cursive d'une taille de 20px

Réponse :

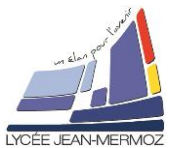

| 3. | Mise en pa                                                                                  | ge (ou disposition) des blocs :                                                                                                    |
|----|---------------------------------------------------------------------------------------------|----------------------------------------------------------------------------------------------------|
|    | a) <u>Découverte de la syntaxe CSS pour la gestion des polices:</u>                         |                                                                                                    |
|    | X)Définisso<br>liens, poem                                                                  | ns ensemble le cahier des charges de la mise en page, pour chaque ensemble : body, h1,<br>le et strophe, donner les caractéristiques suivant l'exemple : |
|    | poeme:                                                                                      | disposition : 27% de la gauche                                                                                                    |
|    | p • • • • • •                                                                               | dimensions : largeur : 70% de la page, hauteur : adaptée au contenu                                                                                      |
|    |                                                                                             | marge extérieure au cadre: gauche 320 et le reste non défini.                                                                                            |
| Г  | D'                                                                                          | marge intérieure au cadre : haut et bas : 15px – droite et gauche : 10px                                                                                 |
|    | Reponse :                                                                                   |                                                                                                    |
|    |                                                                                             |                                                                                                    |
| L  |                                                                                             |                                                                                                    |
|    | b) <u>Mise en</u>                                                                           | place des cadres:                                                                                                    |
|    | XI) Ouvrir le                                                                               | e document JeandelaFontaineQ9.html, puis baliser le poeme par <div class="poeme"></div>                                                                  |
|    | Le sauver s                                                                                 | ous le nom JeandelaFontaineQ10.html                                                                                                    |
|    | Le docume                                                                                   | nt devrait avoir cette allure :                                                                                                    |
|    | Réponse :                                                                                   |                                                                                                    |
|    |                                                                                             |                                                                                                    |
|    | Dans la CSS, le code qui donne les attributs du bloc de la <div class="poeme"></div> est le |                                                                                                    |
|    | suivant :                                                                                   |                                                                                                    |
|    | .poeme {                                                                                    |                                                                                                    |
|    |                                                                                             | margin-left : 320px; /*marge gauche 310px*/                                                                                                    |
|    |                                                                                             | width: 70%. /* largeur du bloc 70% de la page */                                                                                                    |
|    |                                                                                             | height : auto: /*hauteur du bloc (automatique ici) */                                                                                                    |
|    |                                                                                             | background-color : #555555; /*couleur de fond arbitraire afin de voir le bloc */                                                                         |
|    | }                                                                                           |                                                                                                    |
|    | En vous ins                                                                                 | pirant de cette syntaxe, créer une toute nouvelle feuille de style appelée stylenerso10 css                                                              |
|    | pour définir                                                                                | la disposition des blocs : body, h1, liens, poeme et strophe                                                                                             |
|    | (Pensez                                                                                     | également à modifier en conséquence le <head></head> du document                                                                                         |
| -  | JeandelaFo                                                                                  | ontaineQ10.html)                                                                                                    |
|    | Réponse :                                                                                   |                                                                                                    |
|    |                                                                                             |                                                                                                    |
| L  | Pour aller p                                                                                | lus loin, modifier vos fichiers pour aboutir à la page suivante :                                                                                        |
|    | Réponse :                                                                                   |                                                                                                    |
|    |                                                                                             |                                                                                                    |
|    |                                                                                             |                                                                                                    |